## UBUNTU ÜZERİNDE FORTI CLIENT İLE VPN BAĞLANTISININ SAĞLANMASI

Not: Bu kılavuzdaki kurulum işlemleri Ubuntu 22.04 versiyonun üzerinde yapılmıştır.

 <u>https://www.fortinet.com/support/product-downloads</u> adresinden kurulum dosyasını indiriniz.

| FortiClient VPN                                         |                                   |                                |                                  |
|---------------------------------------------------------|-----------------------------------|--------------------------------|----------------------------------|
| The VPN-only version of FortiClient offers SSL devices. | VPN and IPSecVPN, but does not in | clude any support. Download th | e best VPN software for multiple |
| Remote Access                                           |                                   | 4                              | A                                |
| SSL VPN with MFA                                        |                                   |                                | U                                |
| JPSEC VPN with MFA                                      | Download VPN for Windows          | Download VPN for MacOS         | Download VPN for Linux           |
|                                                         | DOWNLOAD                          | DOWNLOAD                       | DOWNLOAD .rpm                    |
|                                                         | iOS                               |                                | ð                                |
|                                                         | Download VPN for iOS              | Download VPN for Android       | Download VPN for Linux           |
|                                                         | DOWNLOAD                          | DOWNLOAD                       | DOWNLOAD .deb                    |

2- Ubuntu bilgisayarınızda Terminal'i açınız ve sırayla aşağıdaki komutları çalıştırınız.

## cd Downloads

ls

sudo apt install ./forticlient\_vpn\_7.2.2.0753\_amd64.deb

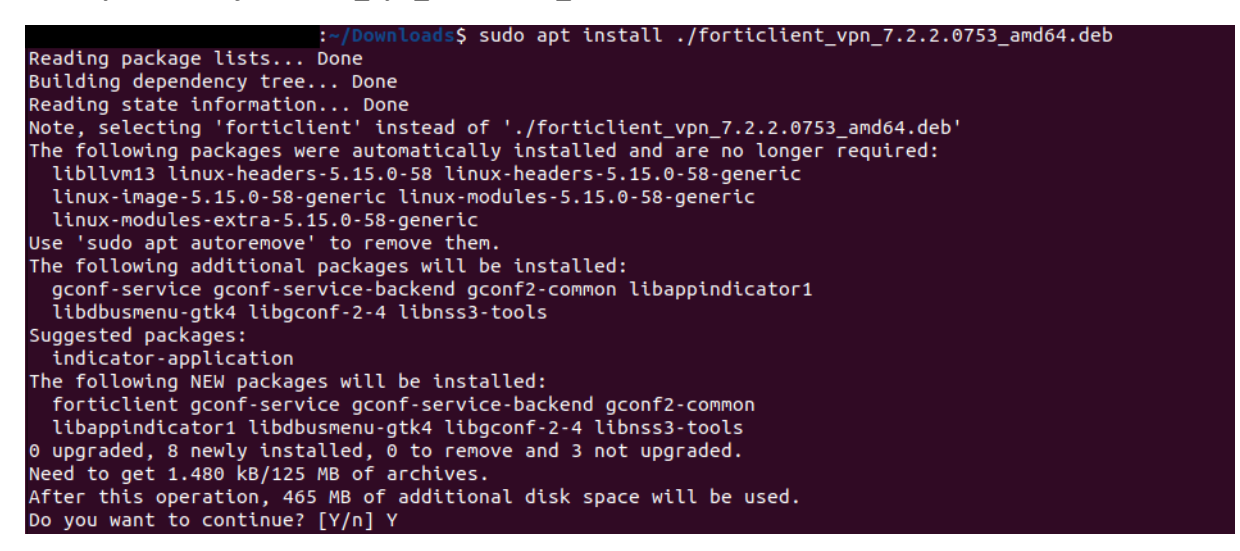

Yukarıdaki şekilde, kullanılacak alan için onay sorduğunda Y tuşuna basarak kuruluma devam ediniz.

3- Terminal üzerindeki kurulum işlemleri bittikten sonra bilgisayarınızda
 Applications/Uygulamalar kısmında FortiClient uygulamasını aratarak açınız.

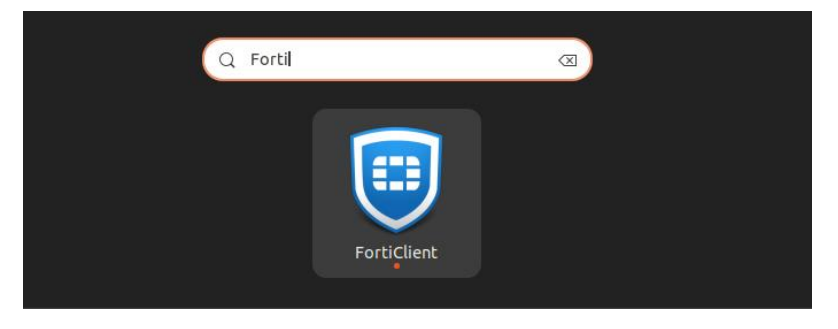

4- Kutucuğu işaretleyerek l accept butonuna tıklayınız.

| FortiClient Zero Trust Fabric Agent                                                        |   |     | - | × |
|--------------------------------------------------------------------------------------------|---|-----|---|---|
| FortiClient VPN                                                                            | 4 | • • | i |   |
| <image/> <image/> <text><section-header><text><text></text></text></section-header></text> |   |     |   |   |
|                                                                                            |   |     |   |   |

5- Configure VPN yazısına tıklayınız.

| FortiClient VPN                                                                          | * | • | i |  |
|------------------------------------------------------------------------------------------|---|---|---|--|
| Upgrade to the full version to access additional features and receive technical support. |   |   |   |  |
|                                                                                          |   |   |   |  |
| <u>Configure VPN</u>                                                                     |   |   |   |  |

6- Aşağıda ayarları yapıp Save butonuna tıklayınız.

Connection Name: herhangi bir isim verebilirsiniz.

Remote Gateway: vpngw.bogazici.edu.tr:10443

## Customize port: 10443

| FortiClient VPN                                             |                                                                                    | <b>#</b> 0 0 £ |
|-------------------------------------------------------------|------------------------------------------------------------------------------------|----------------|
| Upgrade to the full version to access additional features a | and receive technical support.                                                     |                |
| New VPN C                                                   | Connection                                                                         |                |
| VPN                                                         | SSL-VPN XML                                                                        |                |
| Connection Name                                             | vpn-deneme                                                                         |                |
| Description                                                 |                                                                                    |                |
| Remote Gateway                                              | vpngw.bogazici.edu.tr:10443                                                        | ĸ              |
|                                                             | Add Remote Gateway Customize port L0443 Enable Single Sign On (SSO) for VPN Tunnel |                |
| Client Certificate                                          | None O Local Certificate O Smart Card                                              |                |
| Authentication                                              | Prompt on login 		Save login 		Disable                                             |                |
|                                                             | Cancel Save                                                                        |                |

7- Kullanıcı adınızı ve parolanızı yazarak **Connect** butonuna basınız.

| FortiClient VPN                                                    |                         |                    | <b># \$</b> _(                           | ) ( <u>)</u> |    |
|--------------------------------------------------------------------|-------------------------|--------------------|------------------------------------------|--------------|----|
| Upgrade to the full version to access additional features and rece | eive technical support. |                    |                                          |              |    |
|                                                                    |                         |                    |                                          |              |    |
| VPN Name                                                           | vpn-deneme 🗸            | ≡                  |                                          |              |    |
| Username                                                           | kullanıcı adınız        | ( kullanıcı adını: | z: e-posta a                             | dresiniz     | in |
| Password                                                           | mail parolanız          | uzantısı olmada    | <del>gazici.edu.t</del><br>anki halidir. | )            |    |
|                                                                    | Save Password           |                    |                                          |              |    |
|                                                                    | Connect                 |                    |                                          |              |    |

8- Onay uyarısı için **OK** butonuna basarak devam ediniz.

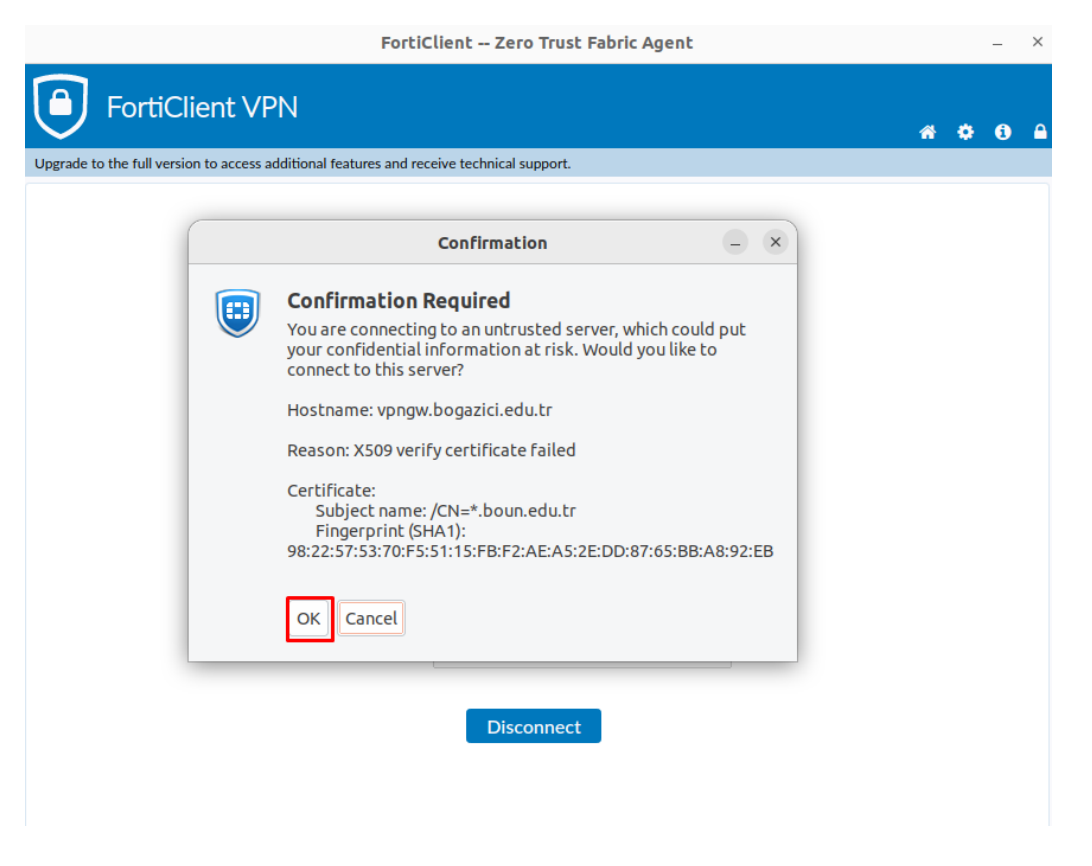

9- Aşağıdaki VPN Connected yazısını gördüğünüzde VPN bağlantınız başarılı olarak sağlanmış olacaktır.

| FortiClient VPN                                                                         | <b>.</b>                                                    | ¢ 🛈 | ≏ |
|-----------------------------------------------------------------------------------------|-------------------------------------------------------------|-----|---|
| Upgrade to the full version to access additional features and receive technical su      | pport.                                                      |     |   |
| VPN Connected                                                                           | 💮                                                           |     |   |
| VPN Name<br>IP Address<br>Username<br>Duration<br>Bytes Received<br>Bytes Sent<br>Disco | vpn-deneme<br>10.212.134.201<br>00:00:42<br>0 KB<br>0.22 KB |     |   |